## 新加坡渣打银行—手机U盾如何设置?

| 产品名称 | 新加坡渣打银行 — 手机U盾如何设置?                        |
|------|--------------------------------------------|
| 公司名称 | 深圳市易通跨境商务信息咨询有限公司                          |
| 价格   | .00/件                                      |
| 规格参数 |                                            |
| 公司地址 | 深圳市福田区福田街道福安社区民田路178号华<br>融大厦1712N23(注册地址) |
| 联系电话 | 13113689327                                |

## 产品详情

新加坡渣打银行的网上银行已经升级,无须另外申请一个U盾,可以把您的手机设置为U盾。

以后的您需要验证码的指令,都可以通过手机上的一次性密码来操作。

请您通过手机 APP 来完成下面的操作:

新加坡渣打银行 - 手机U盾如何设置?

打开手机 APP,点击红色圈出来的地方登录:

在指定的位置输入您自己设定的用户名和密码:

手机银行会自动弹出界面让您操作,点击红色圈出来的地方开始注册新加坡渣打银行手机U盾:

页面会跳转,手机上会收到一个一次性密码:

收到一次性密码以后,按照红色圈出来的地方输入密码:

页面会继续跳转到下一页,您就可以设置自己手机 U

盾的密码了(请您确保记住密码,以后很多网银交易都会用到)

之后您需要再次输入密码,以便确认密码无误:

密码设置完成以后,您需要同意新加坡渣打银行的网银条款:

您的新加坡渣打银行网银 U 盾就设置完成了,点击 OK 就可以操作了。